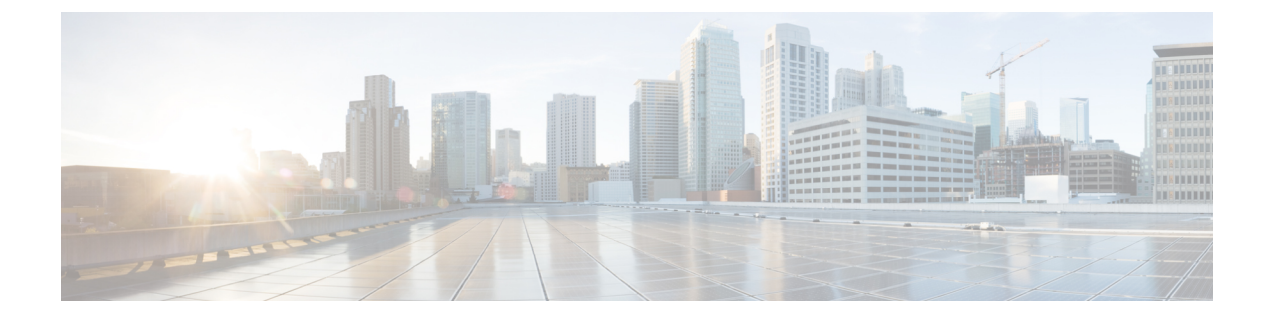

# モバイル コンシェルジュの設定

- モバイル コンシェルジュについて、1 ページ
- 802.11u Mobility Services Advertisement Protocol の設定, 4 ページ
- 802.11u HotSpot の設定, 5 ページ
- 802.1Q-in-Q VLAN タギングの情報, 12 ページ
- 802.1Q-in-Q VLAN タギングの制約事項, 13 ページ
- 802.1Q-in-Q VLAN タギングの設定(GUI), 14 ページ
- 802.1Q-in-Q VLAN タギングの設定(CLI), 15 ページ

## モバイル コンシェルジュについて

モバイル コンシェルジュは、外部ネットワークで相互運用できるように 802.1X 対応クライアン トを有効にするソリューションです。モバイルコンシェルジュ機能は、クライアントにサービス のアベイラビリティに関する情報を提供し、使用可能なネットワークをアソシエートするのに役 立ちます。

ネットワークから提供されるサービスは、次の2つのプロトコルに大きく分類できます。

- 802.11u MSAP
- 802.11u HotSpot 2.0

### モバイルコンシェルジュの設定(802.11u)

モバイル コンシェルジュの設定(802.11u) (GUI)

- ステップ1 [WLAN]を選択して、[WLANs]ページを開きます。
- **ステップ2** 802.11u パラメータを設定する対象の WLAN の青いドロップダウンの矢印の上にカーソルを置いて、 [802.11u] を選択します。 [802.11u] ページが表示されます。
- ステップ3 [802.11u Status] チェックボックスをオンにして WLAN の 802.11u を有効にします。
- ステップ4 [802.11u General Parameters] 領域で、次の手順を実行します。
  - a) [Internet Access] チェックボックスを選択して、このWLAN からインターネットサービスを提供できる ようにします。
  - b) [Network Type] ドロップダウン リストから、この WLAN に設定する 802.11u を表すネットワーク タイ プを選択します。
  - c) [Network Auth Type] ドロップダウン リストから、このネットワークの 802.11u パラメータに設定する 認証タイプを選択します。
  - d) [HESSID] ボックスに、Homogenous Extended Service Set Identifier (HESSID) 値を入力します。HESSID は、HESS を識別する 6 オクテットの MAC アドレスです。
  - e) IP アドレスが IPv4 形式の場合は、[IPv4 Type] ドロップダウン リストから IPv4 アドレス タイプを選択 します。
  - f) [IPv6 Type] ドロップダウンリストから、IPv6 アドレスタイプを使用できるようにするかどうかを選択 します。
- ステップ5 [OUI List] 領域で、次の手順を実行します。
  - a) [OUI] テキストボックスに、組織固有識別子を、3 または5 バイト(6 または 10 文字)の16 進数で入 力します。 たとえば、AABBDF となります。
  - b) [Is Beacon] チェックボックスをオンにして、OUI ビーコン応答を有効にします。
     (注) このフィールドを有効にすると、最大3つのOUI を持つことができます。
  - c) [OUI Index] ドロップダウンリストから、1 から 32 までの値を選択します。 デフォルトは1 です。
  - d) [Add] をクリックして、この OUI エントリを WLAN に追加します。 このエントリを削除するには、青いドロップダウン矢印画像の上にカーソルを移動し、[Remove] を選 択します。
- ステップ6 [Domain List] 領域で、次の手順を実行します。
  - a) [Domain Name] ボックスに、WLAN で動作しているドメイン名を入力します。
  - b) [Domain Index] ドロップダウン リストで、ドメイン名のインデックスを1~32の値から選択します。 デフォルトは1です。
  - c) [Add] をクリックして、このドメイン エントリを WLAN に追加します。

このエントリを削除するには、青いドロップダウン矢印画像の上にカーソルを移動し、[Remove]を選択します。

- ステップ7 [Realm List] 領域で、次の手順を実行します。
  - a) [Realm] テキスト ボックスに、WLAN に割り当てるレルム名を入力します。
  - b) [Realm Index] ドロップダウンリストで、レルムのインデックスを1~32の値から選択します。デフォルトは1です。
  - c) [Add] をクリックして、ドメイン エントリをこの WLAN に追加します。 このエントリを削除するには、青いドロップダウン矢印画像の上にカーソルを移動し、[Remove] を選 択します。
- ステップ8 [Cellular Network Information List] 領域で、次の手順を実行します。
  - a) [Country Code] テキストボックスに、3 文字のモバイル Country Code を入力します。
  - b) [CellularIndex] ドロップダウンリストで、1~32の値を選択します。 デフォルトは1です。
  - c) [Network Code] テキストボックスに、ネットワーク コードを入力します。 ネットワーク コードは2ま たは3文字です。
  - d) [Add] をクリックして、このセルラーのネットワーク情報を WLAN に追加します。 このエントリを削除するには、青いドロップダウン矢印画像の上にカーソルを移動し、[Remove] を選 択します。
- ステップ9 [Apply] をクリックします。

#### モバイルコンシェルジュの設定(802.11u) (CLI)

- WLAN の 802.11u を有効または無効にするには、次のコマンドを入力します。 config wlan hotspot dot11u {enable | disable} wlan-id
- Third Generation Partnership Project のセルラーネットワークに関する情報を追加または削除するには、次のコマンドを入力します。

**config wlan hotspot dot11u 3gpp-info** {**add** *index mobile-country-code network-code wlan-id* | **delete** *index wlan-id*}

•802.11u ネットワークで動作しているエンティティのドメイン名を設定するには、次のコマンドを入力します。

**config wlan hotspot dot11u domain** {{{**add** | **modify**} *wlan-id domain-index domain-name*} | {**delete** *wlan-id domain-index*}}

• WLAN の Homogenous Extended Service Set Identifier (HESSID) 値を設定するには、次のコマ ンドを入力します。

config wlan hotspot dot11u hessid hessid wlan-id

HESSID は、HESS を識別する6オクテットの MAC アドレスです。

•WLANのIPv4およびIPv6IPアドレスに使用可能なIPアドレスのタイプを設定するには、 次のコマンドを入力します。 config wlan hotspot dot11u ipaddr-type ipv4-type ipv6-type wlan-id

- ネットワーク認証タイプを設定するには、次のコマンドを入力します。 config wlan hotspot dot11u auth-type network-auth wlan-id
- ローミング コンソーシアムの OI リストを設定するには、次のコマンドを入力します。
   config wlan hotspot dot11u roam-oi {{{add | modify} wlan-id oi-index oi is-beacon} | {delete wlan-id oi-index}}
- 802.11u ネットワーク タイプとインターネット アクセスを設定するには、次のコマンドを入力します。

config wlan hotspot dot11u network-type wlan-id network-type internet-access

- WLAN のレルムを設定するには、次のコマンドを入力します。 config wlan hotspot dot11u nai-realm {{{add | modify} realm-name wlan-id realm-index realm-name | {delete realm-name wlan-id realm-index}}
- レルムの認証方式を設定するには、次のコマンドを入力します。
   config wlan hotspot dot11u nai-realm {add | modify} auth-method wlan-id realm-index eap-index auth-index auth-method auth-parameter
- レルムの認証方式を削除するには、次のコマンドを入力します。
   config wlan hotspot dot11u nai-realm delete auth-method wlan-id realm-index eap-index auth-index
- レルムの拡張認証プロトコル(EAP)方式を設定するには、次のコマンドを入力します。
   config wlan hotpspot dot11u nai-realm {add | modify} eap-method wlan-id realm-index eap-index eap-method
- レルムの EAP 方式を削除するには、次のコマンドを入力します。
   config wlan hotspot dot11u nai-realm delete eap-method wlan-id realm-index eap-index

### 802.11u Mobility Services Advertisement Protocol の設定

#### 802.11u MSAP について

MSAP (Mobility Services Advertisement Protocol) は、ネットワーク接続を確立するためのポリシー セットを使用して設定されたモバイルデバイスで主に使用するために設計されています。これら のサービスは、上位層サービスを提供するデバイス、つまりサービスプロバイダー経由で有効に されるネットワークサービス向けです。

サービスアドバタイズメントは、MSAPを使用して、Wi-Fiアクセスネットワークへのアソシエー ションの前にサービスをモバイル デバイスに提供します。 この情報はサービス アドバタイズメ ントで伝送されます。 シングルモードまたはデュアルモード モバイル デバイスは、アソシエー ションの前にサービス ネットワークをネットワークにクエリーします。 デバイスによるネット ワークの検出および選択機能では、ネットワークに join する判断においてサービス アドバタイズ メントを使用する場合があります。

#### 802.11u MSAP の設定(GUI)

- ステップ1 [WLAN]を選択して、[WLANs]ページを開きます。
- **ステップ2** MSAPパラメータを設定する目的のWLANの青いドロップダウンの矢印の上にカーソルを置いて、[Service Advertisements] を選択します。 [Service Advertisement] ページが表示されます。
- ステップ3 サービス アドバタイズメントを有効にします。
- **ステップ4** この WLAN のサーバインデックスを入力します。 サーバのインデックス フィールドによって、BSSID を使用して到達可能である場所を提供する MSAP サーバインスタンスを一意に識別します。
- **ステップ5** [Apply] をクリックします。

#### MSAP の設定 (CLI)

- WLAN の MSAP を有効または無効にするには、次のコマンドを入力します。 config wlan hotspot msap {enable | disable} wlan-id
- サーバ ID を割り当てるには、次のコマンドを入力します。 config wlan hotspot msap server-id *server-id wlan-id*

### 802.11u HotSpot の設定

#### 802.11u HotSpot について

この機能は IEEE 802.11 デバイスを外部ネットワークと相互運用できるようにするものであり、 サービスが登録制か無料かに関係なく、ホットスポットまたはその他のパブリック ネットワーク で一般的に使用されています。

インターワーキングサービスはネットワークの検出や選択を支援し、外部ネットワークから情報 を転送できるようにします。アソシエーション前にネットワークに関する情報をステーションに 提供します。インターワーキングは、家、企業、およびパブリックアクセスのユーザに役立つだ けでなく、製造業者やオペレータがIEEE 802.11カスタマーに共通のコンポーネントおよびサービ スを提供するのにも役立ちます。これらのサービスは、コントローラの各 WLAN 単位で設定さ れます。

#### 802.11u Hotspot の設定(GUI)

- ステップ1 [WLAN]を選択して、[WLANs]ページを開きます。
- ステップ2 HotSpot パラメータを設定する対象の WLAN の青いドロップダウンの矢印の上にカーソルを置いて、 [HotSpot]を選択します。 [WLAN > HotSpot 2.0] ページが表示されます。
- **ステップ3** [WLAN > HotSpot 2.0] ページで、HotSpot2 を有効にします。
- ステップ4 WAN リンク パラメータを設定するには、次の手順を実行します。
  - a) [WAN Link Status] ドロップダウン リストから、ステータスを選択します。 デフォルトのステータスは [Not Configured] です。
  - b) [WAN Symmetric Link Status] ドロップダウン リストから、ステータスとして [Different] または [Same] を選択します。
  - c) WAN のダウンリンクおよびアップリンクの速度を入力します。 最大値は 4,294,967,295 kbps です。
- **ステップ5** [Operator Name List] 領域で、次の手順を実行します。
  - a) [Operator Name] テキスト ボックスに、802.11 オペレータの名前を入力します。
  - b) [Operator index] ドロップダウンリストから、オペレータのインデックス値として1~32の値を選択します。
  - c) [Language Code] テキストボックスに、言語を定義する ISO-14962-1997 エンコード文字列を入力しま す。 この文字列は3文字の言語コードです。
  - d) [Add]をクリックして、オペレータの詳細を追加します。オペレータの詳細が表形式で表示されます。 オペレータを削除するには、青のドロップダウン矢印の上にカーソルを移動し、[Remove]を選択しま す。
- ステップ6 [Port Config List] 領域で、次の手順を実行します。
  - a) [IP Protocol] ドロップダウン リストから、有効にする IP プロトコルを選択します。
  - b) [Port No] ドロップダウン リストから、WLAN で有効にするポート番号を選択します。
  - c) [Status] ドロップダウン リストから、ポートのステータスを選択します。
  - d) [Index] ドロップダウン リストから、ポート設定のインデックス値を選択します。
  - e) [Add] をクリックして、ポート設定パラメータを追加します。 ポート コンフィギュレーション リスト からポートを削除するには、青いドロップダウン矢印の上にカーソルを移動し、[Remove] を選択しま す。

ステップ7 [Apply] をクリックします。

#### Hotspot 2.0 の設定(CLI)

•WLANのHotSpot2を有効または無効にするには、次のコマンドを入力します。

config wlan hotspot hs2 {enable | disable}

•WLANのオペレータ名を設定するには、次のコマンドを入力します。

**config wlan hotspot hs2 operator-name {add | modify**} *wlan-id index operator-name lang-code* 次のオプションを使用できます。

- wlan-id: オペレータ名を設定する WLAN の ID。
- index: オペレータのオペレータインデックス。指定できる範囲は1~32です。
- operator-name: 802.11 オペレータの名前。
- *lang-code*:使用する言語。言語を定義する ISO-14962-1997 エンコード文字列。この文字列は3文字の言語コードです。言語の最初の3文字を英語で入力します(たとえば、英語の場合は eng)。

```
\mathcal{P}
```

- **ヒント** キーワードまたは引数を入力した後、Tabキーを押し、コマンドの有効な値の リストを取得します。
- オペレータ名を削除するには、次のコマンドを入力します。

config wlan hotspot hs2 operator-name delete wlan-id index

ポート設定パラメータを設定するには、次のコマンドを入力します。

config wlan hotspot hs2 port-config {add | modify} wlan-id index ip-protocol port-number

ポート設定を削除するには、次のコマンドを入力します。

config wlan hotspot hs2 port-config delete wlan-id index

•WANメトリックを設定するには、次のコマンドを入力します。

**config wlan hotspot hs2 wan-metrics** *wlan-id link-status symet-link downlink-speed uplink-speed* 値は次のとおりです。

- *link-status*: リンクステータス。有効な範囲は1~3です。
- symet-link:シンメトリックリンクステータス。たとえば、アップリンクとダウンリン クに異なる速度または同じ速度を設定できます。
- downlink-speed:ダウンリンク速度。 最大値は 4,194,304 kbps です。
- uplink-speed: アップリンク速度。 最大値は 4,194,304 kbps です。
- すべてのホットスポットの設定をクリアするには、次のコマンドを入力します。

config wlan hotspot clear-all wlan-id

• Access Network Query Protocol (ANQP) のフォーウェイ メッセージを設定するには、次のコ マンドを入力します。

config advanced hotspot anqp-4way {enable | disable | threshold value}

•TU で ANQP のカムバック遅延値を設定するには、次のコマンドを入力します。

config advanced hotpsot cmbk-delay value

 ワイヤレスネットワークに転送する Gratuitous ARP(GARP)を設定するには、次のコマン ドを入力します。

config advanced hotpsot garp {enable | disable}

 一定期間内に AP によってコントローラに送信される GAS 要求のアクション フレームの数 を制限するには、次のコマンドを入力します。

config advanced hotspot gas-limit {enable num-of-GAS-required interval | disable}

### アクセスポイントでの HotSpot2 の設定(GUI)

HotSpot2を設定する場合は、ネットワークに属するアクセスポイントをHotSpot2をサポートする よう設定する必要があります。

- **ステップ1** [Wireless] > [All APs] の順にクリックして、[All APs] ページを開きます。
- ステップ2 [AP Name] リンクをクリックして、目的のアクセス ポイントの Hotspot パラメータを設定します。 [AP Details] ページが表示されます。
- ステップ3 [General] タブで、次のパラメータを設定します。
  - [Venue Group]: このアクセスポイントが属する場所のカテゴリ。 次のオプションを使用できます。
    - Unspecified
    - Assembly
    - Business
    - Educational
    - Factory and Industrial
    - Institutional
    - Mercantile
    - Residential
    - Storage
    - Utility and Misc
    - Vehicular
    - Outdoor
  - [Venue Type]:上で選択した場所のカテゴリに応じて、[Venue Type] ドロップダウン リストに場所の タイプのオプションが表示されます。
  - [Venue Name]: アクセスポイントに提供できる場所の名前。 この名前は BSS と関連付けられます。 これは SSID から場所に関する十分な情報が提供されない場合に使用します。

•[Language]:使用する言語。 言語を定義する ISO-14962-1997 エンコード文字列。 これは 3 文字の言 語コードです。 言語の最初の 3 文字を英語で入力します(たとえば、英語の場合は eng)。

**ステップ4** [Apply] をクリックします。

#### アクセスポイントでの HotSpot2 の設定(CLI)

• **config ap venue add** *venue-name venue-group venue-type lang-code ap-name* : HotSpot2 をサポートしているアクセスポイントに、場所の詳細を追加します。

値は次のとおりです。

- 。venue-name:このアクセスポイントが設置されている場所の名前。
- <sup>°</sup> venue-group:場所のカテゴリ。次の表を参照してください。
- *venue-type*:場所のタイプ。選択した venue-group に応じて、場所のタイプを選択します。次の表を参照してください。
- *lang-code*:使用する言語。言語を定義する ISO-14962-1997 エンコード文字列。これは 3 文字の言語コードです。言語の最初の3 文字を英語で入力します(たとえば、英語の 場合は eng)。
- 。ap-name:アクセスポイント名。
  - **ヒント** キーワードまたは引数を入力した後、Tab キーを押し、コマンドの有効な値の リストを取得します。

• config ap venue delete ap-name: アクセスポイントから場所に関連する情報を削除します。

表1:場所グループのマッピング

 $\mathcal{O}$ 

| 場所グループの名前 | 値 | グループの場所のタイプ |
|-----------|---|-------------|
| 未指定       | 0 |             |

1

|   | 場所グループの名前 | 値 | グループの場所のタイプ                          |
|---|-----------|---|--------------------------------------|
|   | アセンブリ     | 1 | •0:未指定のアセンブリ                         |
|   |           |   | •1:アリーナ                              |
|   |           |   | ・2:スタジアム                             |
|   |           |   | •3:乗客ターミナル(たとえば、空港、バス、フェ<br>リー、電車の駅) |
|   |           |   | •4:円形劇場                              |
|   |           |   | ・5:アミューズメント パーク                      |
|   |           |   | •6:礼拝所                               |
|   |           |   | •7:会議場                               |
|   |           |   | •8:図書館                               |
|   |           |   | •9:博物館                               |
|   |           |   | •10:レストラン                            |
|   |           |   | •11:シアター                             |
|   |           |   | •12:バー                               |
|   |           |   | •13:喫茶店                              |
|   |           |   | •14:動物園または水族館                        |
|   |           |   | •15:緊急対応センター                         |
| - | ビジネス      | 2 | ・0:未指定のビジネス                          |
|   |           |   | ・1:医師または歯科医師のオフィス                    |
|   |           |   | •2:銀行                                |
|   |           |   | •3:消防署                               |
|   |           |   | •4:警察署                               |
|   |           |   | •6:郵便局                               |
|   |           |   | •7:専門家のオフィス                          |
|   |           |   | •8:研究および開発施設                         |
|   |           |   | •9:弁護士のオフィス                          |
|   |           |   |                                      |

ſ

| 場所グループの名前 | 値 | グループの場所のタイプ                                     |
|-----------|---|-------------------------------------------------|
| 教育機関      | 3 | ・0:未指定の教育機関                                     |
|           |   | •1:小学校                                          |
|           |   | •2:中学校                                          |
|           |   | •3:大学                                           |
| 工場および産業   | 4 | <ul> <li>•0:未指定の工場および産業</li> </ul>              |
|           |   | •1:工場                                           |
| 機関        | 5 | <ul> <li>•0:未指定の公共機関</li> </ul>                 |
|           |   | •1:病院                                           |
|           |   | •2:長期看護施設(療養所、ホスピスなど)                           |
|           |   | <ul> <li>・3:アルコールおよび薬物のリハビリテーションセンター</li> </ul> |
|           |   | •4:グループ ホーム                                     |
|           |   | •5:刑務所または拘置所                                    |
| 商業        | 6 | <ul> <li>•0:未指定の商業施設</li> </ul>                 |
|           |   | •1:小売店                                          |
|           |   | •2:食料品店                                         |
|           |   | •3:自動車サービス ステーション                               |
|           |   | •4:ショッピング モール                                   |
|           |   | •5:ガソリン スタンド                                    |
| 住居        | 7 | <ul> <li>•0:未指定の居住施設</li> </ul>                 |
|           |   | •1:私邸                                           |
|           |   | ・2:ホテルまたはモーテル                                   |
|           |   | •3:寄宿舎                                          |
|           |   | •4: 宿泊施設                                        |
| 倉庫        | 8 | 未指定の倉庫                                          |

1

| 場所グループの名前 | 値  | グループの場所のタイプ       |
|-----------|----|-------------------|
| 公共施設、その他  | 9  | 0:未指定の公共施設およびその他  |
| 乗り物       | 10 | •0:未指定の乗り物        |
|           |    | •1:自動車またはトラック     |
|           |    | •2:飛行機            |
|           |    | ・3:バス             |
|           |    | ・4:フェリー           |
|           |    | ・5:船またはボート        |
|           |    | •6:電車             |
|           |    | •7:モーターバイク        |
| アウトドア     | 11 | ・0:未指定のアウトドア      |
|           |    | •1:自治体メッシュ ネットワーク |
|           |    | •2:都市公園           |
|           |    | •3:休憩施設           |
|           |    | •4:交通管制施設         |
|           |    | ・5:バス停留所          |
|           |    | •6:壳店             |
|           |    |                   |

# 802.10-in-Q VLAN タギングの情報

クライアントごとに一意の VLAN ID 範囲を割り当てると、4096 VLAN という制限を超える可能 性があります。802.1Q-in-Q VLAN タグ機能は、別の 802.1Q VLAN タグ内に 802.1Q VLAN タギン グをカプセル化します。外部タグはAP グループに基づいて割り当てられ、内部 VLAN ID はAAA サーバによって動的に割り当てられます。

802.1Q-in-Q 機能を使用すれば、単一の VLAN で複数の VLAN をサポートできます。802.1Q-in-Q 機能では、VLAN ID を保存しながら、複数の VLAN のトラフィックを分離できます。下の図は、

タグなし、802.1Q タグ付き、および 802.1Q-in-Q タグ付きのイーサネット フレームを示しています。

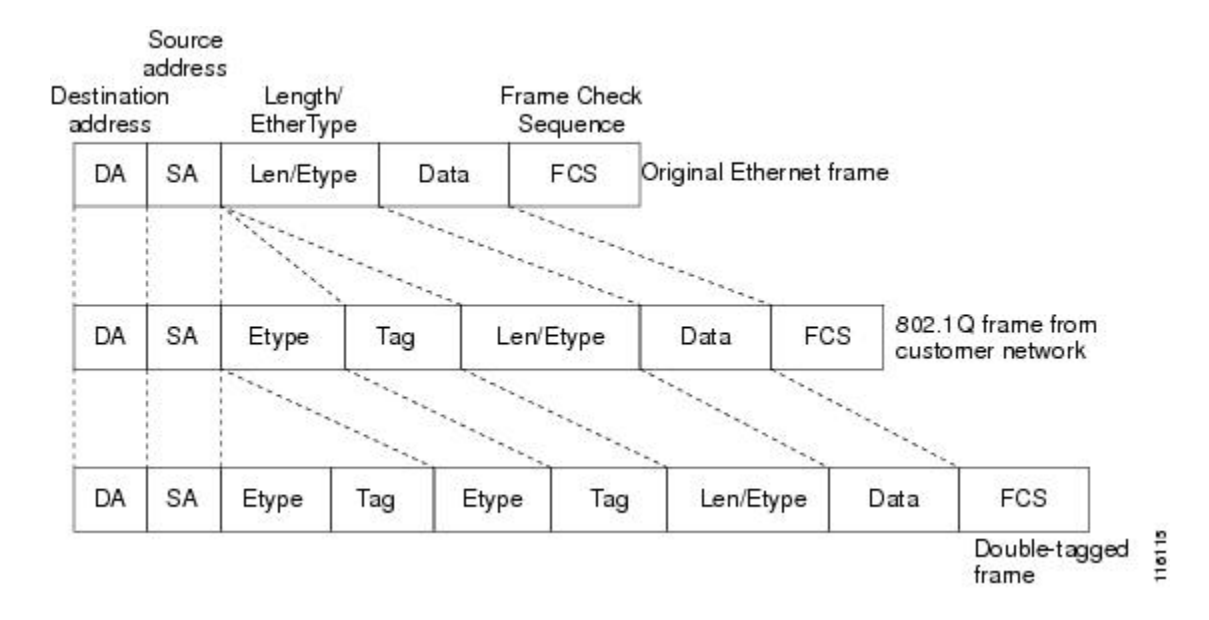

図 1: タグなし、802.10 タグ付き、および 802.10-in-0 タグ付きのイーサネット フレーム

```
関連トピック
```

802.1Q-in-Q VLAN タギングの設定(GUI), (14ページ)
802.1Q-in-Q VLAN タギングの設定(CLI), (15ページ)
802.1Q-in-Q VLAN タギングの制約事項, (13ページ)
802.1Q-in-Q VLAN タギングの設定(GUI), (14ページ)
802.1Q-in-Q VLAN タギングの設定(CLI), (15ページ)
802.1Q-in-Q VLAN タギングの制約事項, (13ページ)

### 802.10-in-Q VLAN タギングの制約事項

- •802.1Q-in-Q VLAN タギングは、Cisco 5500 シリーズ ワイヤレス LAN コントローラ、Cisco 8500 シリーズ ワイヤレス LAN コントローラ、および Cisco WiSM2 でのみサポートされます。
- IGMP スヌーピングを無効にするまで、マルチキャストは有効にできません。
- 802.1Q-in-Q VLANタギングは、レイヤ2およびレイヤ3のコントローラ内ローミング、およびレイヤ2コントローラ間ローミングでのみサポートされます。レイヤ3コントローラ間ローミングはサポートされません。
- 0x8100は、802.1Q-in-Qイーサネットフレームの[Ether Type]フィールドに対してのみサポートされている値です。

- 中央でスイッチされるパケットでのみ、802.1Q-in-QVLANタギングを有効にすることができます。
- •802.1Q-in-Q VLAN タギングについては、IPv6 DHCP パケットではなく、IPv4 DHCP パケットのみ有効にすることができます。
- tunnel-type である IETF 属性は、C-VLAN のオーバーライドに必要です。
- C-VLAN は tunnel-private-group-ID /tunnel-type および tunnel-private-group-id で設定できます。

関連トピック

```
802.1Q-in-Q VLAN タギングの情報, (12ページ)
802.1Q-in-Q VLAN タギングの設定 (GUI), (14ページ)
802.1Q-in-Q VLAN タギングの設定 (CLI), (15ページ)
802.1Q-in-Q VLAN タギングの情報, (12ページ)
802.1Q-in-Q VLAN タギングの設定 (GUI), (14ページ)
802.1Q-in-Q VLAN タギングの設定 (CLI), (15ページ)
```

## 802.10-in-Q VLAN タギングの設定(GUI)

- ステップ1 [WLANs]>[Advanced]>[AP Groups]の順に選択して、[AP Groups] ページを開きます。
- ステップ2 [AP Group Name] をクリックして、対応する [AP Groups > Edit] ページを開きます。
- ステップ3 [General] タブをクリックして、802.1Q-in-Q VLAN タギングの詳細を設定します。
- **ステップ4** [Enable Client Traffic QinQ] チェックボックスをオンにして、AP グループの 802.1Q-in-Q VLAN タギングを 有効にします。
- **ステップ5** [Enable DHCPv4 QinQ] チェックボックスをオンにして、AP グループの IPv4 DHCP パケットの 802.1Q-in-Q VLAN タギングを有効にします。
- ステップ6 [QinQ Service VLAN ID] テキスト ボックスに、802.1Q-in-Q VLAN タギングの VLAN ID を入力します。
- **ステップ7** [Apply] をクリックします。

関連トピック

802.1Q-in-Q VLAN タギングの情報, (12 ページ)
802.1Q-in-Q VLAN タギングの制約事項, (13 ページ)
802.1Q-in-Q VLAN タギングの情報, (12 ページ)
802.1Q-in-Q VLAN タギングの制約事項, (13 ページ)

## 802.10-in-0 VLAN タギングの設定(CLI)

**ステップ1** 次のコマンドを入力して、AP グループの 802.1Q-in-Q VLAN タギングを有効または無効にします。 config wlan apgroup qinq tagging client-trafficapgroup\_name{enable| disable}

デフォルトでは、AP グループのクライアントトラフィックの 802.1Q-in-Q VLAN タギングは無効です。

- **ステップ2** 次のコマンドを入力して、 AP グループのサービス VLAN を設定します。 config wlan apgroup qinq service-vlan*apgroup name vlan id*
- **ステップ3** 次のコマンドを入力して、 AP グループのクライアント トラフィックの IPv4 DHCP パケットを有効また は無効にします。

config wlan apgroup qinq tagging dhcp-v4apgroup\_name{enable| disable}

- (注) DHCPv4トラフィックの802.1Q-in-Qタギングを有効にする前に、クライアントトラフィックの 802.1Q-in-Qタギングを有効にする必要があります。
- デフォルトでは、AP グループの DHCPv4 トラフィックの 802.1Q-in-Q VLAN タギングは無効です。
- ステップ4 次のコマンドを入力して、AP グループの EAP for Global System for Mobile Communications (GSM) Subscriber Identity Module (EAP-SIM)、または EAP for Authentication and Key Agreement 認証クライアントトラフィッ クの 802.1Q-in-Q VLAN タギングを有効または無効にします。 config wlan apgroup ging tagging eap-sim-akaapgroup name {enable| disable}

クライアントトラフィックの 802.1Q-in-Q タギングを有効にすると、EAP for Authentication and Key Agreement (EAP-AKA) および EAP-SIM トラフィックの 802.1Q-in-Q タギング が有効になります。

ステップ5 次のコマンドを入力して、802.1Q-in-Q VLAN タギングが有効かどうかを確認します。

#### show wlan apgroups

| Site Name                   | CT_builing1          |
|-----------------------------|----------------------|
| Site Description            | APs for CT Building1 |
| Venue Group Code            | Unspecified          |
| Venue Type Code             | Unspecified          |
| NAS-identifier.             | CTB1                 |
| Client Traffic QinQ Enable. | TRUE                 |
| DHCPv4 QinQ Enable.         | TRUE                 |
| AP Operating Class          | Not-configured       |

#### 関連トピック

802.1Q-in-Q VLAN タギングの情報, (12 ページ)
802.1Q-in-Q VLAN タギングの制約事項, (13 ページ)
802.1Q-in-Q VLAN タギングの情報, (12 ページ)
802.1Q-in-Q VLAN タギングの制約事項, (13 ページ)

٦